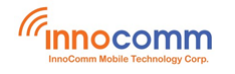

# SB35 Development Platform for Android 11

# **User Guide**

Aug. 2021 Version 1.0

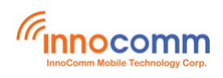

### **Document Revisions**

| Date    | <b>Revision Number</b> | Document Changes |
|---------|------------------------|------------------|
| 08/2021 | 1.0                    | Initial version  |
|         |                        |                  |
|         |                        |                  |
|         |                        |                  |

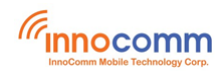

## **Table of Contents**

| 1 | Overview                               | 4 |
|---|----------------------------------------|---|
| 2 | Preparation                            | 4 |
|   | 2.1 Setting up your computer           | 4 |
| 3 | Building the Android platform for SB35 | 4 |
|   | 3.1 Downloading the SB35 source        | 4 |
|   | 3.2 Building Android images            | 4 |
| 4 | Downloading SB35 image with Flash Tool | 6 |
| 5 | Booting SB35                           | 7 |
| 6 | Serial console terminal                | 8 |
| 7 | Clone project                          | 9 |
| 8 | Reference                              | 9 |

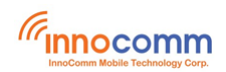

#### **1** Overview

This tutorial guides new developers how to build Android 11 with the MTK i350 based development platform – SB35 board. It provides manuals for:

- Setting up a Linux® OS build machine.
- Building SB35 Android system images.
- Downloading the images to SB35 development board.

For more information about building the Android platform, see https://source.android.com/setup

#### **2** Preparation

The minimum recommended system requirements are as follows:

- 16 GB RAM
- · 300 GB hard disk

#### 2.1 Setting up your computer

To build the Android source files, you need a 64-bit version of Ubuntu (14.04 is recommended).

After installing the computer running Linux OS, check whether all the necessary packages are installed for an Android build. See "Setting up a Linux build environment" on the Android website source.android.com/setup/build/initializing

```
$ sudo apt-get install git-core gnupg flex bison gperf build-essential
zip curl zlib1g-dev gcc-multilib g++-multilib libc6-dev-i386
lib32ncurses5-dev x11proto-core-dev libx11-dev lib32z-dev libg11-mesa-dev
libxml2-utils xs1tproc unzip
```

In addition to the packages requested on the Android website, the following packages are also needed:

\$ sudo apt-get install libssl-dev libswitch-perl

#### NOTE

The Android 11 in AOSP comes with a prebuilt version of OpenJDK, so no additional JDK installation is required.

#### **3** Building the Android platform for SB35

#### 3.1 Downloading the SB35 source

Please contact your Innocomm contact window to download the SB35 source code.

#### 3.2 Building Android images

Use the command **lunch** to set up the build configuration and **make** to start the build process are executed.

The build configuration command lunch can be issued with an argument <Build name>-<Build type> string, such as **lunch full\_sb35-userdebug**, or can be issued without the argument presenting a menu of selection.

The build type is used to specify what debug options are provided in the final image. The following table lists the build types.

| Build type | Description                                                                  |
|------------|------------------------------------------------------------------------------|
| user       | Limited access; suited for production                                        |
| userdebug  | Like user but with root access and debug capability; preferred for debugging |
| eng        | Development configuration with additional debugging tools                    |

Android build steps are as follows:

- 1. Change to the top level build directory. Assuming \${SB35} is your root directory of SB35 source.
  - \$ cd \${SB35}
- 2. Set up the environment for building. This only configures the current terminal.
- \$ source build/envsetup.sh
- 3. Execute the Android **lunch** command.
- \$ lunch full\_sb35-userdebug
- 4. Execute the **make** command to generate the image.
  - \$ make 2>&1 | tee build-log.txt

When the **make** command is complete, the build-log.txt file contains the execution output. Check for any errors.

For building images for SB35, the following outputs are generated by default in \${SB35}/out/target/product/sb35.

- \${SB35}/out/target/product/sb35/preloader\_sb35.bin
- \${SB35}/out/target/product/sb35/GPT.img
- \${SB35}/out/target/product/sb35/cam\_vpu1-verified.img
- \${SB35}/out/target/product/sb35/cam\_vpu2-verified.img
- \${SB35}/out/target/product/sb35/cam\_vpu3-verified.img
- \${SB35}/out/target/product/sb35/lk-verified.img
- \${SB35}/out/target/product/sb35/boot.img
- \${SB35}/out/target/product/sb35/recovery.img
- \${SB35}/out/target/product/sb35/logo-verified.bin
- \${SB35}/out/target/product/sb35/dtbo-verified.img
- \${SB35}/out/target/product/sb35/tee-verified.img
- \${SB35}/out/target/product/sb35/vbmeta.img
- \${SB35}/out/target/product/sb35/vbmeta\_system.img
- \${SB35}/out/target/product/sb35/vbmeta\_vendor.img
- \${SB35}/out/target/product/sb35/super.img
- \${SB35}/out/target/product/sb35/cache.img
- \${SB35}/out/target/product/sb35/userdata.img

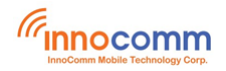

## 4 Downloading SB35 image with Flash Tool

Please refer to SB35-Flash\_Tool\_Download\_Guide.pdf for details.

| Wel          | come Form <u>a</u> t                                                                                            | Download Readback        | Memory Test            |                 |                                                               |                                                                                                    |
|--------------|----------------------------------------------------------------------------------------------------|--------------------------|------------------------|-----------------|---------------------------------------------------------------|----------------------------------------------------------------------------------------------------|
|              |                                                                                                    | O<br>Stop                |                        |                 |                                                               |                                                                                                    |
| Do           | wnload-Agent                                                                                                    | /media/wdssd/SP_Flash_To | ol_exe_Linux_v5.2044.0 | 0.100/MTK_AllIn | IOne_DA.bin                                                   | Che                                                                                                    |
| <b>T8168</b> | Scatter-loading File //media/wdssd/SB35/out/target/product/sb35//MT8168_Android_scatter.txt Authentication File |                          |                        |                 | atter.txt 🔹                                                   | in the second second se |
| Do           | wnload Only                                                                                                    | <u> </u>                 |                        |                 |                                                               |                                                                                                    |
|              | Name                                                                                                    | Begin Address            | End Address            | Region          | Location                                                      |                                                                                                    |
| ×            | preloader                                                                                                    | 0x00000000000000000      | 0x000000000376b7       | EMMC_BOOT_1     | /media/wdssd/SB35/out/target/product/sb35/preloader_sb35.bin  |                                                                                                    |
| ×            | pgpt                                                                                                    | 0x00000000000000000      | 0x0000000000043ff      | EMMC_USER       | /media/wdssd/SB35/out/target/product/sb35/GPT.img             |                                                                                                    |
| ×            | cam_vpu1                                                                                                    | 0x000000000480000        | 0x000000000592dbf      | EMMC_USER       | /media/wdssd/SB35/out/target/product/sb35/cam_vpu1-verified.i | mg                                                                                                    |
| ×            | cam_vpu2                                                                                                    | 0x000000001380000        | 0x00000000170fd0f      | EMMC_USER       | /media/wdssd/SB35/out/target/product/sb35/cam_vpu2-verified.i | mg                                                                                                    |
| ×            | cam_vpu3                                                                                                    | 0x000000002280000        | 0x00000000228ccbf      | EMMC_USER       | /media/wdssd/SB35/out/target/product/sb35/cam_vpu3-verified.i | mg                                                                                                    |
| ×            | lk                                                                                                    | 0x0000000082c0000        | 0x000000008365d0f      | EMMC_USER       | /media/wdssd/SB35/out/target/product/sb35/lk-verified.img     |                                                                                                    |
| ×            | lk2                                                                                                    | 0x0000000083c0000        | 0x000000008465d0f      | EMMC_USER       | /media/wdssd/SB35/out/target/product/sb35/lk-verified.img     |                                                                                                    |
| ×            | boot                                                                                                    | 0x0000000084c0000        | 0x00000000a4bffff      | EMMC_USER       | /media/wdssd/SB35/out/target/product/sb35/boot.img            |                                                                                                    |
| ×            | recovery                                                                                                    | 0x000000000a4c0000       | 0x00000000c4bffff      | EMMC_USER       | /media/wdssd/SB35/out/target/product/sb35/recovery.img        |                                                                                                    |
| ×            | logo                                                                                                    | 0x00000000c540000        | 0x00000000c70bc1f      | EMMC_USER       | /media/wdssd/SB35/out/target/product/sb35/logo-verified.bin   |                                                                                                    |
| ×            | dtbo                                                                                                    | 0x00000000cd40000        | 0x00000000cd49aff      | EMMC_USER       | /media/wdssd/SB35/out/target/product/sb35/dtbo-verified.img   |                                                                                                    |
| ×            | teel                                                                                                    | 0x000000000e040000       | 0x000000000e206adf     | EMMC_USER       | /media/wdssd/SB35/out/target/product/sb35/tee-verified.img    |                                                                                                    |
| ×            | tee2                                                                                                    | 0x00000000e540000        | 0x00000000e706adf      | EMMC_USER       | /media/wdssd/SB35/out/target/product/sb35/tee-verified.img    |                                                                                                    |
| ×            | vbmeta                                                                                                    | 0x000000011640000        | 0x000000011640fff      | EMMC_USER       | /media/wdssd/SB35/out/target/product/sb35/vbmeta.img          |                                                                                                    |
| ×            | vbmeta_system                                                                                                   | 0x000000012180000        | 0x000000012180fff      | EMMC_USER       | /media/wdssd/SB35/out/target/product/sb35/vbmeta_system.img   | ,                                                                                                    |
| ×            | vbmeta_vendor                                                                                                   | 0x000000012580000        | 0x000000012580fff      | EMMC_USER       | /media/wdssd/SB35/out/target/product/sb35/vbmeta_vendor.img   |                                                                                                    |
| ×            | super                                                                                                    | 0x000000012980000        | 0x00000008179445b      | EMMC_USER       | /media/wdssd/SB35/out/target/product/sb35/super.img           |                                                                                                    |
| ×            | cache                                                                                                    | 0x0000000cb380000        | 0x0000000cb38b04b      | EMMC_USER       | /media/wdssd/SB35/out/target/product/sb35/cache.img           |                                                                                                    |
| ×            | userdata                                                                                                    | 0x00000000d2380000       | 0x0000000d239710b      | EMMC USER       | /media/wdssd/SB35/out/target/product/sb35/userdata.img        |                                                                                                    |
|              |                                                                                                    |                          |                        | -               |                                                               |                                                                                                    |

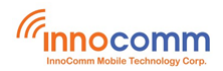

## 5 Booting SB35

SB35 development board is powered by 12V DC from DC Jack. Set SB35 jumper to OPEN. Long press power key to boot.

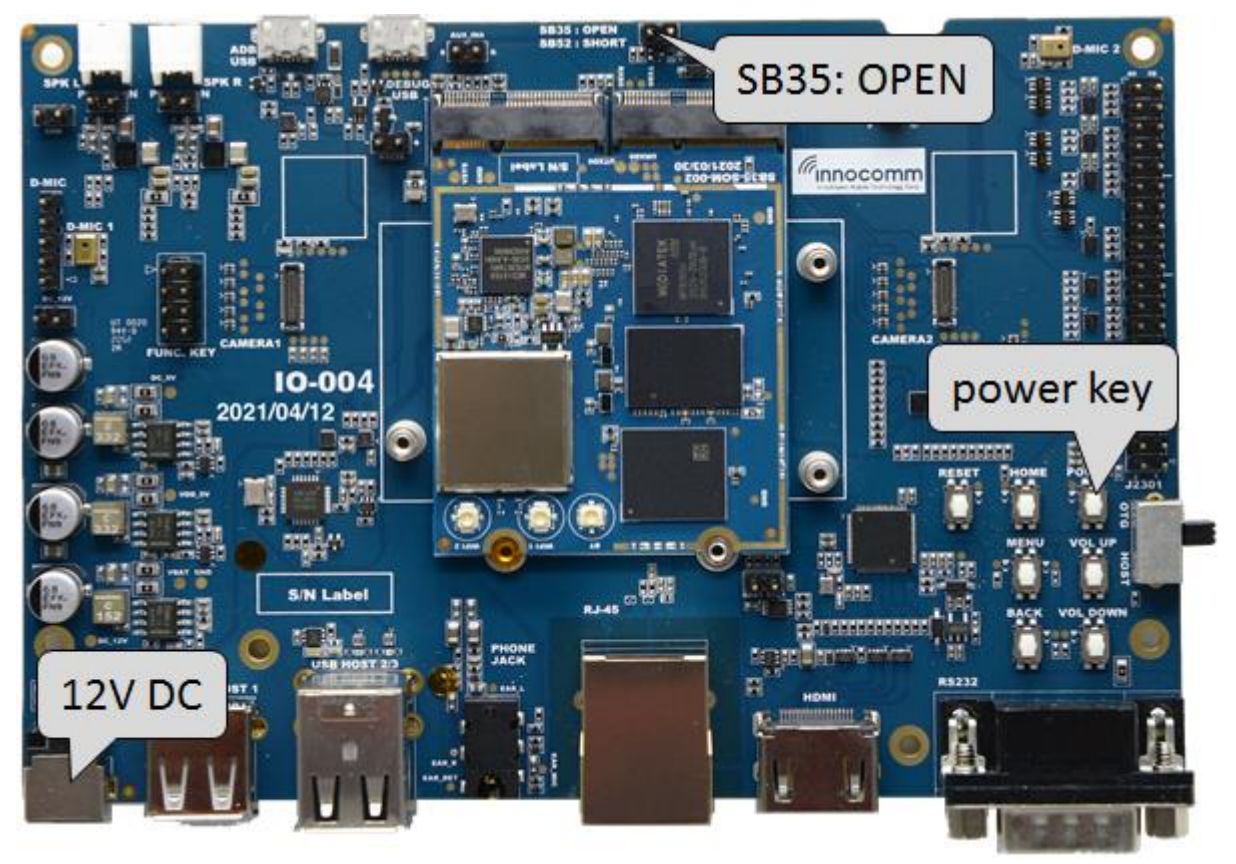

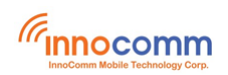

### 6 Serial console terminal

The serial console is a helpful tool for debugging your board and reviewing system log information. The console is the default output location for kernel log messages (i.e. dmesg), and it also provides access to a full shell prompt that you can use to access commands such as logcat.

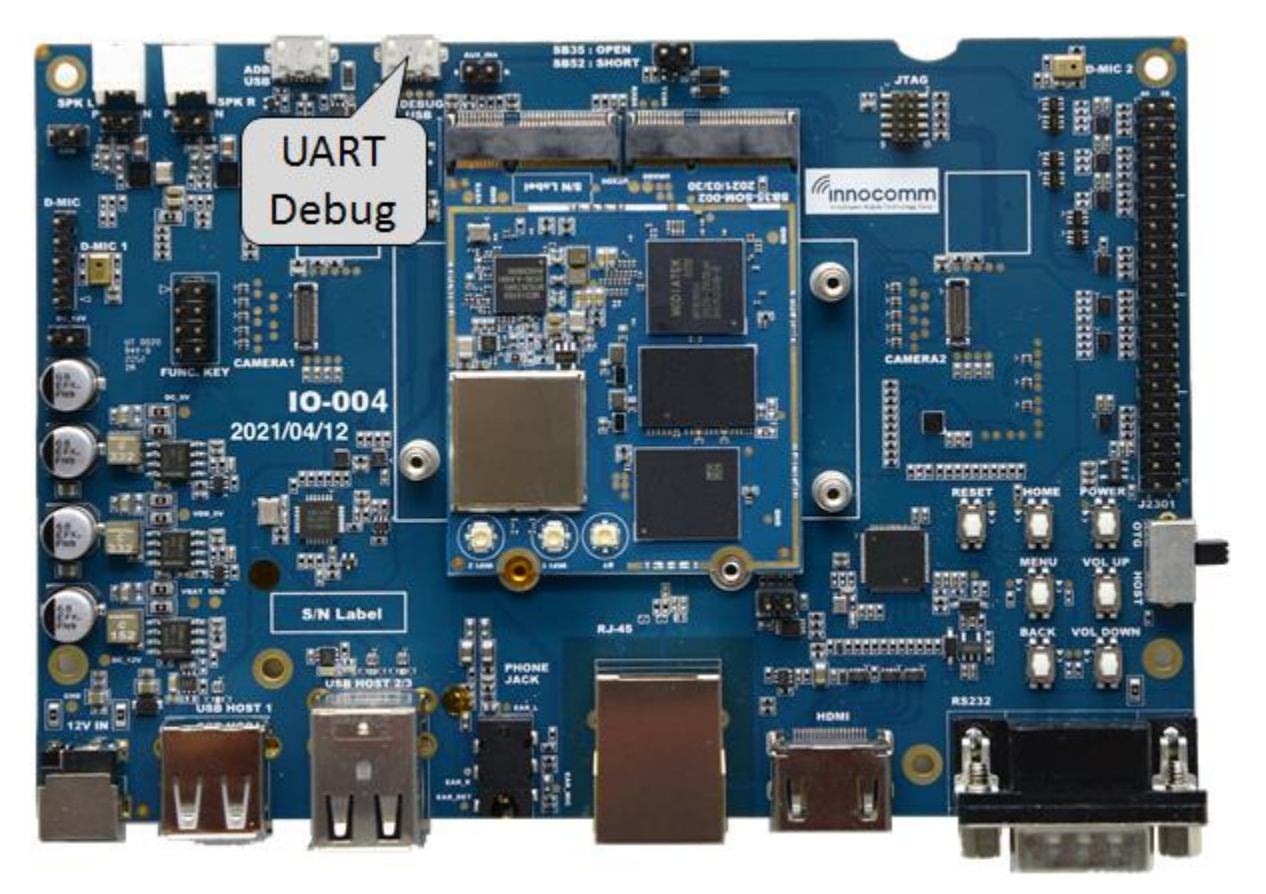

Recommended tools for serial communication terminal:

- Putty for Windows.
- Minicom for Ubuntu. (\$ sudo apt-get install minicom)

Configure the serial port as follows:

- Baud rate: 921600
- Data bits: 8
- Parity: None
- Stop bits: 1
- Hardware Flow Control : No
- Software Flow Control : No

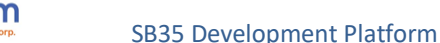

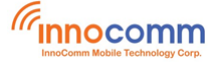

## 7 Clone project

You may want to create a new project for your hardware design. The script "project\_clone.pl" can quickly clone a new project based on an existing project.

```
$ cd ${SB35}/vendor/mediatek/proprietary/scripts/project_clone
$ cat readme.txt
Usage:
  [Common]
    perl project_clone.pl -p {codebase_full_path} -o
{base_company/base_project} -n {new_company/new_project}
    [Arguments]
    -p : source codebase full path in local device.(usually is release
package uncompress path)
    -o : base_company/base_project which the new project created from,
support cross company.
    -n : new_company/new_project need to be created.
```

#### For examples:

Create new\_project from "/home/lin/SB35/device/inoco/sb35".

```
$ perl project_clone.pl -p "/home/lin/SB35" -o "inoco/sb35" -n
"new_company/new_project"
```

#### 8 Reference

- https://source.android.com
- SB35-Flash\_Tool\_Download\_Guide.pdf